## Tech Tip Tuesday—September 27, 2022

## New (Optional) Screen for sending Confirmations and Receipts

We are all familiar with the "standard" screen that pops up when you click Confirm in a Reservation. It's divided into 3 sections, with the Chauffeur section on the left, the Customer section in the middle, and the Farm Out Section, if applicable, on the right. (If the trip isn't farmed out, this is greyed out.)

|                                                                                                    |               | Transportation Confirmation                                                                                      | Farm Confirmation                                                                                                    |
|----------------------------------------------------------------------------------------------------|---------------|----------------------------------------------------------------------------------------------------|----------------------------------------------------------------------------------------------------|
| Drint Drive                                                                                              | C Emeril      |                                                                                                    | Drint Eav                                                                                                    |
| Print Erax                                                                                               | Email         | Print Fax Email                                                                                                  |                                                                                                    |
| Chauffeur Tripsheet<br>Chauffeur Tripsheet<br>Chauffeur Airport Sign<br>Chauffeur Airport Sign - No Logo |               | Available Reports:<br>Transportation \ Cancellation Confirmati<br>Change Confirmation<br>Confirmation as Invoice | From:                                                                                                    |
| ☑ Block Credit Card                                                                                      | Copies:       | Copies:                                                                                                    |                                                                                                    |
| Snow Payment/Rate                                                                                        | - +           | Show Payment/Rate 1                                                                                              | Farm Notes: Populate Farm Notes from FO Agreement                                                                                                    |
| None     Passenger     C                                                                                 | iontact 🔘 Cha | uff Overrides Auto Send Setup                                                                                    | Save Farm Notes to Trip 🔽<br>Available Reports:<br>Farm Out Request for Charges<br>Farm Out Confirmation<br>Farm Out Change Confirm                                                               |
|                                                                                                    |               | Insert Message                                                                                                   |                                                                                                    |
| Email CC:                                                                                                |               |                                                                                                    | Override Fax Nbr:                                                                                                    |
| Email CC:<br>Email BCC:<br>Spradlin, William                                                             |               | V Use This Subject Only                                                                                          | Override Fax Nbr:          Email:          Email CC:          Email BCC:          Auto Farm-Out Fax For Charges:       Copies:                                                                    |
| Email CC: Email BCC: Spradlin, William Email Body Message:                                               |               | Use This Subject Only                                                                                            | Override Fax Nbr:          Email:          Email CC:          Email BCC:          Auto Farm-Out Fax For Charges:       Copies:         Get       Set       1 ‡         Format Type:       Default |
| Email CC: Email BCC: Spradlin, William Email Body Message: Send Printouts To                             |               | Use This Subject Only                                                                                            | Override Fax Nbr:        Email:        Email CC:        Email BCC:        Auto Farm-Out Fax For Charges:     Copies:       Get     Set     1 1       Format Type:     Default                     |

But we've also got a new screen, which you might like better. If you want to try it out, simply navigate to System Default Configuration->General Settings, and UN-check the "Use Legacy Print Option" (which is the one above, for people who don't want to change.

| Dispatch Grid [Refresh In 01:00] General Settings 🗴                                                                                                    |                                                                                                    |  |  |  |
|----------------------------------------------------------------------------------------------------|----------------------------------------------------------------------------------------------------|--|--|--|
| System Setting                                                                                                    | System Label                                                                                                    |  |  |  |
| Imaging Internet URL For Address Location - URL separated by ;;                                                                                                    | ; (3 semicolons)                                                                                                    |  |  |  |
| http://maps.google.com/maps?q= <address>&amp;btnG=Search</address>                                                                                                    |                                                                                                    |  |  |  |
| Currency Symbol \$                                                                                                    |                                                                                                    |  |  |  |
| Date Format mm/dd/yyyy 🕞 🖸 Use Military Time                                                                                                    |                                                                                                    |  |  |  |
| Time Zone (GMT -05:00) Eastern Time (US & Canada)                                                                                                    |                                                                                                    |  |  |  |
| Default State Cd PA Default Country USA                                                                                                    | •                                                                                                    |  |  |  |
| <ul> <li>Reservation Touch Log</li> <li>Enable Livery Coach Software Update System</li> <li>Disable Reservation Popup Message Internal Setting</li> <li>Use Legacy Print Option</li> </ul> | <ul> <li>Apply Gratuity to QuickRate</li> <li>Apply Tax to QuickRate</li> <li>Use Legacy Incident Report</li> <li>Use Legacy Quick Rate</li> <li>Use Legacy Chauffeur Selection Screen</li> <li>Use Legacy Vehicle Selection Screen</li> </ul> |  |  |  |
|                                                                                                    | V Ok Ok Cancel                                                                                                    |  |  |  |

Do keep in mind that this is a GLOBAL setting, so it affects all your users. But feel free to give it a try, and of course, we always welcome feedback.

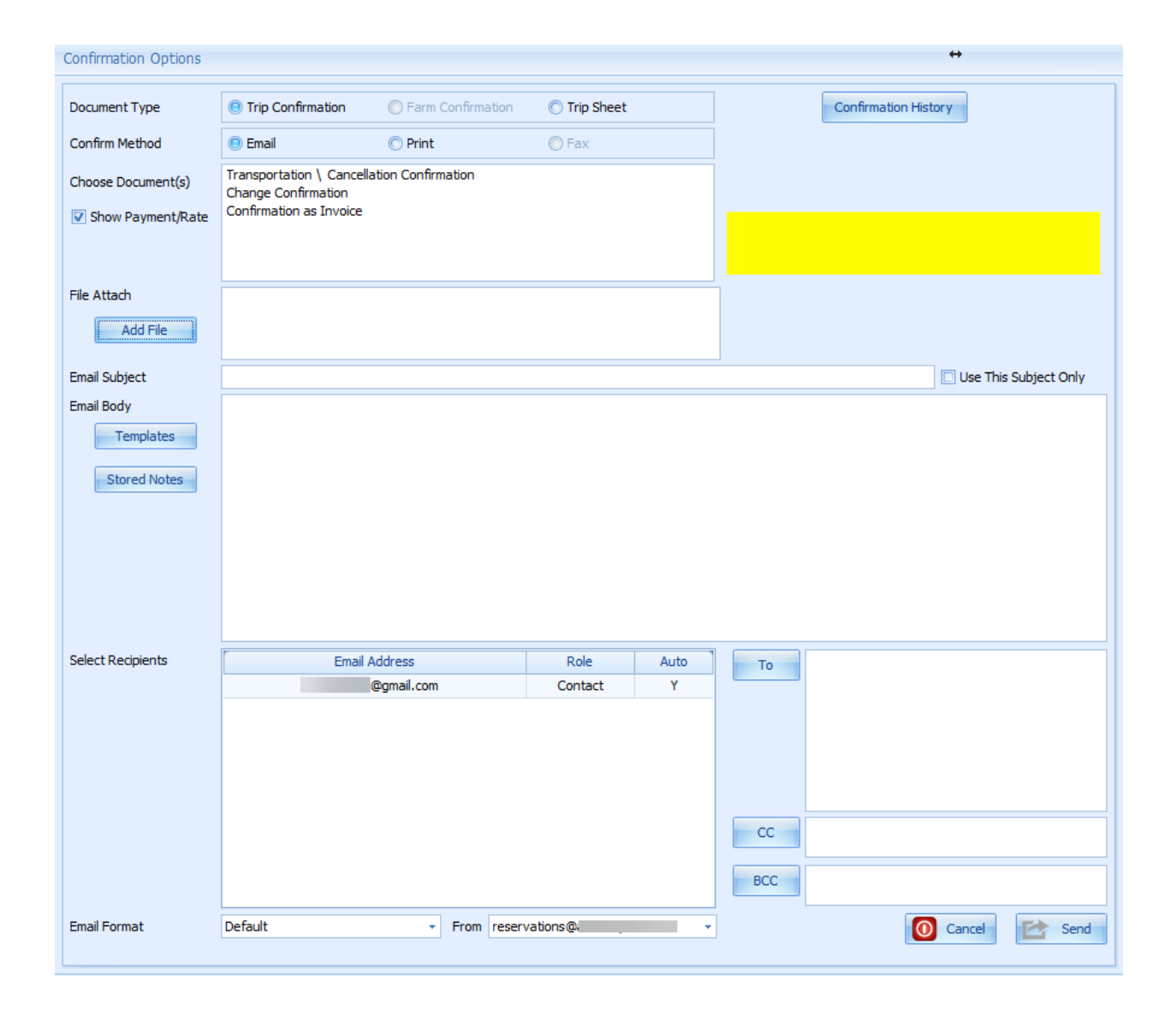

## Do you use an overnight service?

Sometimes we get questions about overnight answering services and whether we know or can recommend anybody. Since we're not in the dispatch and reservation business directly, we don't have any direct experience.

If any of you use a service you like (or have had an experience you didn't like), or any other information you'd like to share, feel free to let us know!

We can either mention it in a future Tech Tip, or just keep the referral private but give it to other customers if they ask us. And if you do let us know, please also let us know if we can share your name.

Thanks!